#### Manual de uso de gesdep Movil, solo para asistencia.

Si entras desde tu móvil en <u>www.gesdep.net</u> verás la siguiente pantalla:

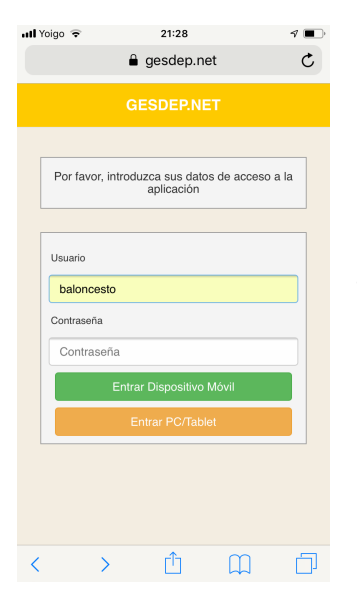

Si entras como PC Tablet tienes acceso a la configuración como si fueran PC, pero si entras como Dispositivo Movil apareces en la siguiente pantalla:

| 📶 Yoigo 훅         | 21:28           | 4 🔳             |  |
|-------------------|-----------------|-----------------|--|
|                   | 🔒 gesdep.net    | Ç               |  |
|                   | GESDEP.NET      | Ċ               |  |
| Jugadores         | Entrenamientos  | Asistencia      |  |
| 3-2<br>Resultados | Cuadrante       | Próxim.Partidos |  |
| Ejercicios        | Estadísticas    | Calendario      |  |
| Buscar Jug        | ador            | Buscar          |  |
| E TEMPOR          | ADA 2019/20     | Cambiar         |  |
| 🐱 No tiene        | mensajes nuevos | Mensajes        |  |
| <                 | > 1             | ш 🗗             |  |

Desde aquí solo podrás meter la asistencia, pinchas en el icono de asistencia. Seleccionas primero el equipo, luego la fecha y rellenas, se guarda automáticamente.

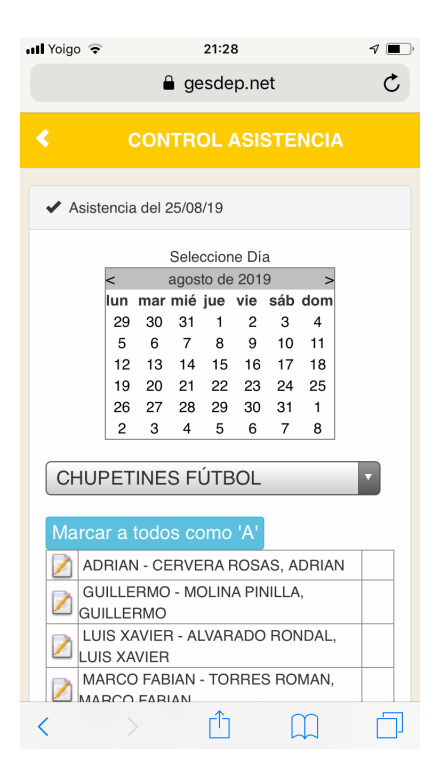

# <u>Manual de uso de gesdep (PC)</u>

Cada equipos tiene un usuario y contraseña que deberá utilizar en la web www.gesdep.net

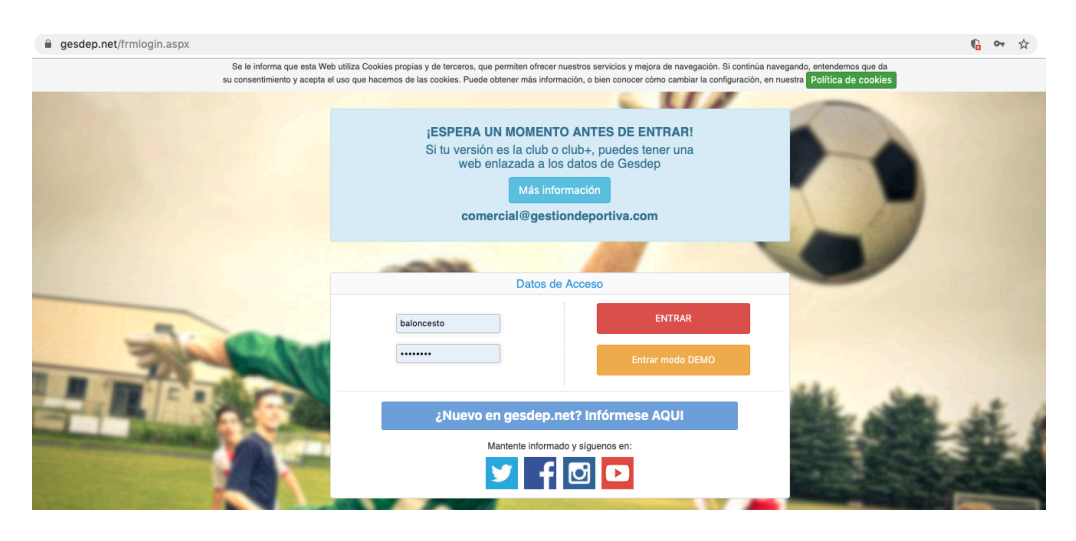

Una vez entres al menú principal deberás tener actualizadas los siguientes apartados:

- 1- Asistencia.
- 2- Calendario.
- 3- Crónicas de partidos.

Recuerda tenerlos al día. Desde este año los jugadores pueden entrar en su perfil y ver asistencia, partidos disputados y resultados con las crónicas, es importante que todo quede bien reflejado.

# 1- Asistencia.

Para rellenar la asistencia tienes que abrir el desplegable jugadores >asistencia

| Ć   | 🖗 GESD  | EP.NET        | 🐣 ADOLFO        | O POVEDA PEREZ      |       |                             | TEMPORA        | DA 2019/2   | 20      |
|-----|---------|---------------|-----------------|---------------------|-------|-----------------------------|----------------|-------------|---------|
| 番   | nicio   | Jugadores     | Competición     | Área Técnica        | Scout | Médicos                     | Personal       | Adminis     | stració |
|     |         | Fichas Juga   | dores           |                     |       |                             |                |             |         |
| Ace | cesos [ | Plantillas E  | quipos          |                     |       |                             | Busqueda       | de pers     | onas    |
|     |         | Asistencia    |                 |                     |       |                             |                |             | 0       |
| C   | 5) 🛯    | Sanciones     | 5 E (           | " " "               |       | $\mathcal{L}_{\mathcal{X}}$ | Persona a b    | uscar       | Q       |
|     |         | Convocato     | rias Selección  |                     |       |                             |                |             |         |
| Últ | imos N  | e Estadística | s               |                     |       |                             |                |             |         |
| Ver | Fecha   | Expediente    | s               | Asunto              |       |                             |                |             |         |
|     |         | Expediente    | es Juego Limpio |                     |       |                             |                |             |         |
|     |         | Informes Ju   | ugadores        |                     |       |                             |                |             |         |
|     |         | Informes Ju   | ugadores Avanz  | ado                 |       |                             |                |             |         |
|     |         | Informe Pa    | rtidos Jugadore | es                  |       |                             |                |             |         |
|     |         | Estudios      |                 |                     |       |                             |                |             |         |
|     |         | Recordato     | rio Charlas     |                     |       |                             |                |             |         |
|     |         | Document      | ación Jugadores | 5                   |       |                             |                |             |         |
| č   | Dudas e | Jugadores     | de Baja         | la? Mira este vídeo | Cor   | nsulta el apari             | ado de dudas f | recuentes ( | (FAQ)   |

Simplemente tienes que seleccionar en el paso 2 el equipo sobre el que vas a poner la asistencia y luego marcar la fecha del calendario, a continuación rellenas en los campos. Recuerda poner tanto si asiste como si no lo hace y el motivo.

| GESDEP.NET LADOLFO POV                                                                                                    | EDA PEREZ                                          |                                                                                                    | S TEMP        | ORADA 2019/20  |            | ር በ    | Desconectar |  |
|----------------------------------------------------------------------------------------------------|----------------------------------------------------|----------------------------------------------------------------------------------------------------|---------------|----------------|------------|--------|-------------|--|
| A Inicio Jugadores Competición Área                                                                                                    | Técnica Scout                                      | Médicos                                                                                                    | Personal      | Administración | Gestión    | ?      |             |  |
| Control de Asistencia                                                                                                    |                                                    |                                                                                                    |               |                | Guardar Ca | ambios | Informes ?  |  |
| 1 Seleccione la Fecha 2 Seleccione el Equitaria   Immar mié gaso 20 10 >   12 30 31 1 2 3 4 5 6   12 13 14 15 16 17 18   19 20 21 22 22 23 24 25   26 27 28 29 30 31 1 2 3 4 5 6   2 3 4 5 6 7 8 | adores<br>quellos jugadores<br>de incidencia en la | Nomenclatura tipos incidencias<br>A - Asiste<br>F - Falta Injustificada<br>J - Falta Justificada<br>P - Permisio<br>R - Retraso<br>L - Lesión/Enfermedad<br>S - Convocatoria Selección<br>O - Otros |               |                |            |        |             |  |
| Asiste                                                                                                    | ncia correspondien                                 | te a sábado, 10                                                                                                    | de agosto de  | e 2019         |            |        |             |  |
| Jugador                                                                                                    | Tipo                                               | Ob                                                                                                    | servaciones / | Motivo         |            | Avisa  | Asiste      |  |
| ADRIAN - SERRANO OSORIO, ADRIAN                                                                                                    |                                                    |                                                                                                    |               |                |            |        |             |  |
| ALEX - MORENO ARRIBA, ALEJANDRO                                                                                                    |                                                    |                                                                                                    |               |                |            |        |             |  |
| ALONSO - TORIBIO DIAZ, ALONSO                                                                                                    |                                                    |                                                                                                    |               |                |            |        |             |  |
| ARTURO - GONZÁLEZ FERNÁNDEZ, ARTURO                                                                                                    |                                                    |                                                                                                    |               |                |            |        |             |  |
| BELTRÁN - HIDALGO AGUADO, BELTRÁN                                                                                                    |                                                    |                                                                                                    |               |                |            |        |             |  |
| GERMAN - ESPERON PEREZ, GERMAN                                                                                                    |                                                    |                                                                                                    |               |                |            |        |             |  |
| JUAN - FERNANDEZ MARTIN                                                                                                    |                                                    |                                                                                                    |               |                |            |        |             |  |
|                                                                                                    |                                                    |                                                                                                    |               |                |            | _      |             |  |

#### 2- Calendario

Lo más sencillo para crear el calendario es seleccionar en la barra competición y dentro la pestaña de calendario y resultados.

| GESDEP.NET                   | 🛔 ADOLF        | O POVEDA PERE   | Z     |           | S TEMP   | ORADA 2019/   |
|------------------------------|----------------|-----------------|-------|-----------|----------|---------------|
| A Inicio Jugadores           | Competición    | Área Técnica    | Scout | Médicos   | Personal | Administra    |
|                              | Mantenimient   | to Equipos      |       |           |          |               |
| Calendarios de               | Partidos Disp  | utados          |       |           |          | Nuevo Partido |
|                              | Convocatoria   | s               |       |           | _        |               |
| Relación Equipos             | Histórico Con  | vocatorias      |       |           |          |               |
| CHUPETINES FÚTBOL            | Prepartido P   |                 |       |           |          | C             |
| ESCUELA BALONCESTO 1         | Calendarios y  | / Resultados    |       | -         |          |               |
| ESCUELA BALONCESTO 29        | Cuadrante Er   | ntrenamientos   |       | Contrario |          | Lugar         |
| AÑO<br>PREBENJAMIN A EÚTROJ  | Partidos Sem   | anales          |       |           |          |               |
| PREBENJAMIN B FÚTBOL         | Almanaque      |                 |       |           |          |               |
| BENJAMIN FEM BAL             | Cuadro/Clasi   | ficación        |       |           |          |               |
| BENJAMIN MASC BAL<br>DOMAICA | Generación d   | le Competicione | s     |           |          |               |
| BENJAMÍN MASC. BAL<br>ARQUED | Análisis Plant | tilla           |       |           |          |               |

#### Una vez dentro, seleccionas asistente generación.

| GESDEP.NET                                                                                                    | ADOLFO POVEDA PEREZ            | € TI           | EMPORADA 2019/20      | එ Desconectar            |
|----------------------------------------------------------------------------------------------------|--------------------------------|----------------|-----------------------|--------------------------|
| 셝 Inicio Jugadores                                                                                                    | Competición Área Técnica Scout | Médicos Persor | nal Administración Ge | estión ?                 |
| Calendarios de C                                                                                                    | Competición                    |                | Nuevo Partido Asisten | te Generación Informes ? |
| Relación Equipos                                                                                                    |                                |                | Competición           |                          |
| CHUPETINES FÚTBOL<br>ESCUELA BALONCESTO 1er                                                                                                    |                                |                | Todas                 | \$                       |
| ESCUELA BALONCESTO 2°<br>AÑO<br>PREBENJAMIN A FÚTBOL<br>BENJAMIN FEM BAL<br>BENJAMÍN MASC BAL<br>DOMAICA<br>BENJAMÍN MASC. BAL<br>ARQUED<br>BENJAMÍN A FÚTBOL<br>BENJAMÍN B FÚTBOL | Jor. Fecha Hora                | Contrario      | Lugar                 | Competición L/V Resul.   |

#### Ahora solo tienes que seleccionar el equipo e ir introduciendo los datos.

| GESDEP.NET                |                   | O POVEDA PERE  | Z           |             | S TEMP   | PORADA 2019/20    | ථ De            | esconectar |  |
|---------------------------|-------------------|----------------|-------------|-------------|----------|-------------------|-----------------|------------|--|
| 希 Inicio Jugadores        | Competición       | Área Técnica   | Scout       | Médicos     | Personal | Administración    | Gestión ?       |            |  |
| Asistente Caler           | idarios de        | Competic       | ión         |             |          |                   |                 | Salir ?    |  |
| 1 Seleccione los datos ge | nerales de la com | petición       |             |             |          |                   |                 |            |  |
| Equipo: Obligatorio       |                   | ¢) Co          | ompetición: | Liga        |          | <b>*</b>          | ✓ Doble vuelta* |            |  |
| 2 Introduzca los datos de | su equipo         |                |             |             |          |                   |                 |            |  |
| Lugar de los encuentros:  |                   | H              | Hora encuer | ntros: hh:m | m 🗹 Aut  | onumerar Jornadas | 1ª.Jornada: 1   |            |  |
| 3 Introduzca los datos de | los contrarios    |                |             |             |          |                   |                 |            |  |
| Nombre del cont           | rario             | Lugar de los p | partidos    |             | Hora     | Fecha Local       | Fecha VIsitante |            |  |
| 1                         |                   |                |             |             | hh:mm    | dd/mm/aaaa        | dd/mm/aaaa      |            |  |
| 2                         |                   |                |             |             | hh:mm    | dd/mm/aaaa        | dd/mm/aaaa      |            |  |
| 3                         |                   |                |             |             | hh:mm    | dd/mm/aaaa        | dd/mm/aaaa      |            |  |
| 4                         |                   |                |             |             | hh:mm    | dd/mm/aaaa        | dd/mm/aaaa      |            |  |
| 5                         |                   |                |             |             | hh:mm    | dd/mm/aaaa        | dd/mm/aaaa      |            |  |
| P                         |                   |                |             |             | hhumm    | delmmlassa        | dd/mm/aaaa      |            |  |

# Cuando tengas todo, solo tienes que darle a generar calendario.

| 20      |                 | hh:mm | dd/mm/aaaa | dd/mm/aaaa |
|---------|-----------------|-------|------------|------------|
| 21      |                 | hh:mm | dd/mm/aaaa | dd/mm/aaaa |
| 22      |                 | hh:mm | dd/mm/aaaa | dd/mm/aaaa |
| 23      |                 | hh:mm | dd/mm/aaaa | dd/mm/aaaa |
| 24      |                 | hh:mm | dd/mm/aaaa | dd/mm/aaaa |
| Canar   | e el colordorio |       |            |            |
| - Gener | e el calendario |       |            |            |

4.- Genere el calendario

Se eliminará cualquier calendario anterior de este equipo/competición \*Si es a una vuelta, sólo se tendrá en cuenta el partido como local y habrá que modifinlo manualmente.

Generar Calendario

# 3- Crónicas de partido.

En la columna de competición>partidos disputados.

| 🥗 GES     | DEP.NET   |                               | O POVEDA PEREZ  |       |         |           | ADA 2019/20  |
|-----------|-----------|-------------------------------|-----------------|-------|---------|-----------|--------------|
| 🕯 Inicio  | Jugadores | Competición                   | Área Técnica    | Scout | Médicos | Personal  | Administra   |
|           |           | Mantenimien                   | to Equipos      |       |         |           |              |
| Accesos   | Directos  | Partidos Disp                 | utados          |       | -       | Busqued   | a de persona |
|           |           | Convocatoria<br>Histórico Cor | s<br>wocatorias |       | 2       | Persona a | buscar       |
|           |           | Prepartido                    |                 |       |         |           |              |
| Últimos I | Mensajes  | Calendarios y                 | Resultados      |       |         |           |              |
| Ver Fecha | Remitent  | Cuadrante Er                  | ntrenamientos   |       |         |           |              |
|           |           | Partidos Sem                  | anales          |       |         |           |              |
|           |           | Almanaque                     |                 |       |         |           |              |
|           |           | Cuadro/Clasi                  | ficación        |       |         |           |              |
|           |           | Generación d                  | le Competicione | s     |         |           |              |
|           |           | Análisis Plant                | illa            |       |         |           |              |

# Primero pinchamos en nuevo partido.

| Partidos Disputad                   | OS     |       |       |         |       |       |       |       |          |       | ľ        | Nuevo Pr | artido   | Inform | ies ?     |  |
|-------------------------------------|--------|-------|-------|---------|-------|-------|-------|-------|----------|-------|----------|----------|----------|--------|-----------|--|
| Relación Equipos                    | JUNI   | ORI   | A TI  | EJEA    | BALC  | DNCE  | STO   |       |          |       |          |          |          |        |           |  |
| CHUPETINES FÚTBOL                   |        |       |       |         |       |       |       |       |          |       |          |          |          |        |           |  |
| ESCUELA BALONCESTO 1er              | Compet | ición |       |         |       |       |       |       |          |       |          |          |          |        |           |  |
| ANO<br>ESCUELA BALONCESTO 2º<br>AÑO | Todas  |       |       | ÷.      |       |       |       |       |          |       |          |          | 1        |        |           |  |
| PREBENJAMIN A FÚTBOL                |        |       |       |         |       | -     |       |       |          |       |          |          |          |        |           |  |
| PREBENJAMIN B FÚTBOL                | Gana   | ados  |       | Empatac | los   | Per   | didos |       | Ver/Edi  | tar   |          |          |          |        |           |  |
| BENJAMIN FEM BAL                    |        |       |       |         |       |       |       |       |          |       |          |          |          |        |           |  |
| BENJAMIN MASC BAL<br>DOMAJCA        |        |       | Total |         |       |       |       | Local |          |       |          |          | Visitant | le     |           |  |
| BENJAMÍN MASC. BAL                  | P.JUG  | GAN   | PER   | P.FAV   | P.CON | P.JUG | GAN   | PER   | P.FAV    | P.CON | P.JUG    | GAN      | PER      | P.FAV  | P.CON     |  |
| ARQUED                              | 0      | 0     | 0     | 0       | 0     | 0     | 0     | 0     | 0        | 0     | 0        | 0        | 0        | 0      | 0         |  |
| BENJAMÍN A FÚTBOL                   |        |       |       |         |       |       |       |       |          |       | <u> </u> |          |          |        |           |  |
| BENJAMÍN B FÚTBOL                   | Fer    | ha    | Hora  | Cont    | rario |       |       | Com   | petición |       | Jornada  | Cr       | omo      | Local  | Visitante |  |
| ALEVÍN FEM. BALONCESTO              |        |       |       |         |       |       |       |       |          |       |          |          |          |        |           |  |
| ALEVÍN DOMAICA<br>BALONCESTO        |        |       |       |         |       |       |       |       |          |       |          |          |          |        |           |  |
| ALEVÍN ARQUED                       |        |       |       |         |       |       |       |       |          |       |          |          |          |        |           |  |

# A continuación seleccionamos el equipo y marcamos la fecha del partido, luego pinchamos importar del calendario.

| 6 GESDEP.NET                |                      | O POVEDA PEREZ      | !                |                |                 | RADA 2019/2   | 20        |                   |       | එ Des     | conecta   | ľ        |
|-----------------------------|----------------------|---------------------|------------------|----------------|-----------------|---------------|-----------|-------------------|-------|-----------|-----------|----------|
| 윰 Inicio Jugadores          | Competición          | Área Técnica        | Scout N          | lédicos F      | Personal        | Administrac   | ción      | Gestió            | n ?   |           |           |          |
| Ficha de Partid             |                      |                     |                  |                | G               | uardar El     | liminar F | Partido           | Info  | ormes     | Volve     | er 🤇 ?   |
|                             | -                    |                     | -                | -              |                 |               |           | -                 |       |           |           |          |
| Equipo<br>CHUPETINES FÚTBOL | Fecha<br>¢ dd/mm/aaa | aa Importar (       | del Calendar     | Contrari       | 0               |               | Co        | ompetició<br>.iga | ón    |           |           | <b>*</b> |
| Hora Lugar                  |                      | Jornada             |                  | Jugando C      | Como<br>Visitar | te Res        | sultado L | .ocal             | Res   | sultado \ | /isitante |          |
|                             | IMPORT/              | ANTE: Antes de modi | ificar la alinea | ación y los no | convocados, g   | uarde los car | nbios     |                   |       |           |           |          |
| - ALINEACIÓN                |                      |                     |                  |                |                 |               |           |                   |       | Añad      | ir Juga   | dor      |
| Dorsal Jugado               | or Minutos P         | osición 5 I. T2 C   | /I T3 C/         | 1 TL C/I       | Tap.R/C         | Reb.O/D       | Asis.     | Recu.             | Perd. | Fal.R.    | Fal.C.    | Val.     |
|                             |                      | R                   | lendimiento      | de los jugade  | ores            |               |           |                   |       |           |           |          |
|                             |                      |                     |                  |                |                 |               |           |                   |       |           |           |          |
|                             |                      |                     |                  |                |                 |               |           |                   |       |           |           |          |
|                             |                      |                     | A = 611-1-       | dat markets    |                 |               |           |                   |       |           |           |          |
|                             |                      |                     | Analisis         | dei partido    |                 |               |           |                   |       |           |           |          |
|                             |                      |                     |                  |                |                 |               |           |                   |       |           |           |          |

Una vez lo tengamos en pantalla rellenamos el resultado y le damos a guardar.

| 🍯 GESDEP.NET                     | 🛔 ADOLFO POVEDA                | PEREZ                 | € TE                           | EMPORADA 2019/20         | ථ Desconectar                 |
|----------------------------------|--------------------------------|-----------------------|--------------------------------|--------------------------|-------------------------------|
| Inicio Jugadores                 | Competición Área Téc           | nica Scout N          | lédicos Persor                 | al Administración        | Gestión ?                     |
| icha de Parti                    | do                             | _                     |                                | Guardar Eliminar P       | Partido Informes Volver       |
|                                  | -                              | -                     | -                              |                          | -                             |
| Equipo                           | Fecha<br>NCESTC \$) 01/09/2019 | nportar del Calendai  | Contrario<br>Distrito Olimpico |                          | amistoso 🗘                    |
| Hora Lugar<br>18:00 Pabellón Per | Jornada<br>2                   |                       | Jugando Como                   | Visitante Resultado L    | Local Resultado Visitante     |
|                                  | IMPORTANTE: Antes              | de modificar la aline | ación y los no convoc          | ados, guarde los cambios | K                             |
| - ALINEACIÓN                     |                                |                       |                                |                          | ) ñadir Jugador               |
| Dorsal Jugar                     | lor Minutos Posición 5 I.      | T2 C/I T3 C           | /I TLC/I Ta                    | p.R/C Reb.O/D Asis.      | Recu. Perd. Fal.F Fal.C. Val. |
|                                  |                                | Rendimiento           | de los jugadores               |                          |                               |
|                                  |                                |                       |                                |                          | `                             |
|                                  |                                | Análisis              | s del partido                  |                          |                               |
|                                  |                                |                       |                                |                          |                               |

A continuación podemos meter la crónica en el apartado análisis de partido. Guardamos nuevamente y listo.